# Companion for MS Analysis Server, v4

# **Application Deployment Guide**

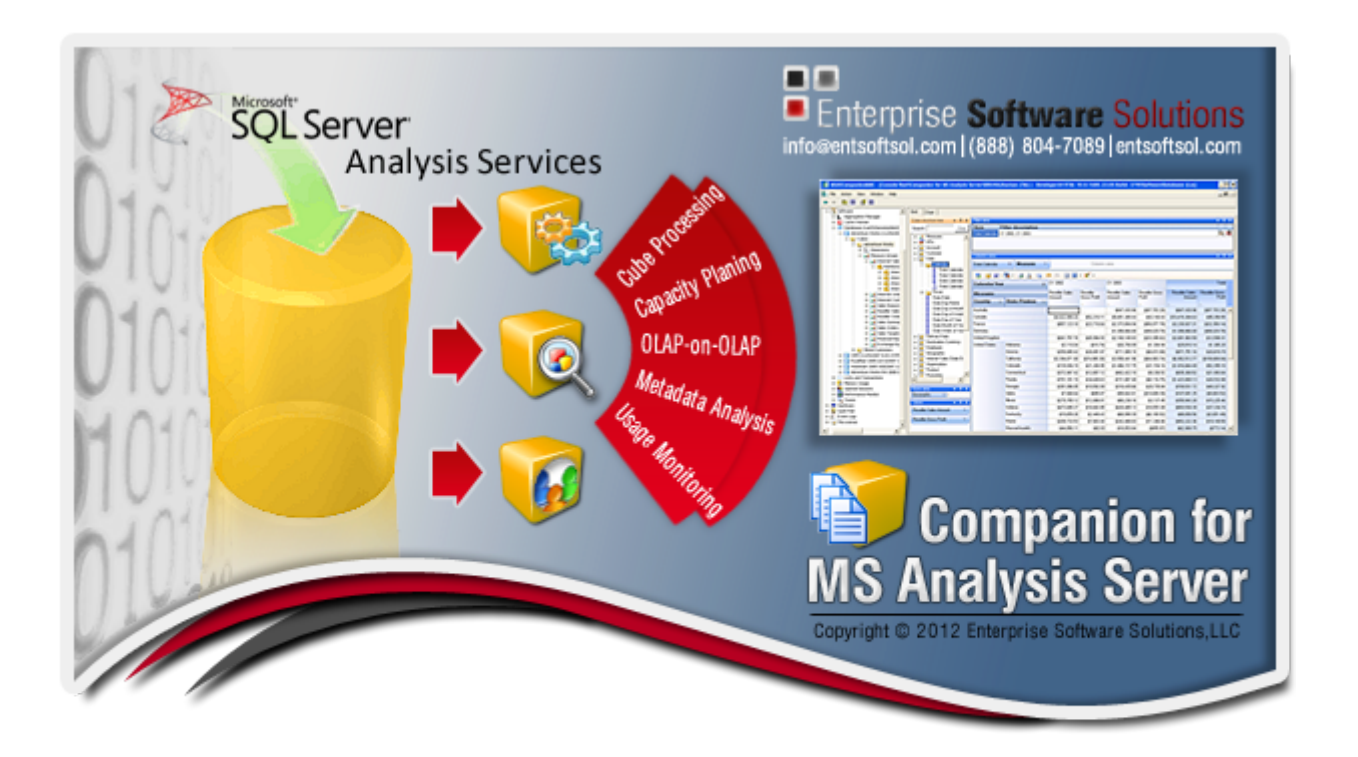

© 2012 Enterprise Software Solutions, LLC

ALL RIGHTS RESERVED.

This guide contains proprietary information protected by copyright. The software described in this guide is furnished under a software license or nondisclosure agreement. This software may be used or copied only in accordance with the terms of the applicable agreement. No part of this guide may be reproduced or transmitted in any form or by any means, electronic or mechanical, including photocopying and recording for any purpose other than the purchaser's personal use without the written permission of Enterprise Software Solutions, LLC. The information in this document is provided in connection with Enterprise Software Solutions, LLC products. No license, express or implied, by estoppel or otherwise, to any intellectual property right is granted by this document or in connection with the sale of Enterprise Software Solutions, LLC products. EXCEPT AS SET FORTH IN ENTERPRISE SOFTWARE SOLUTIONS, LLC 'S TERMS AND CONDITIONS AS SPECIFIED IN THE LICENSE AGREEMENT FOR THIS PRODUCT, ENTERPRISE SOFTWARE SOLUTIONS, LLC ASSUMES NO LIABILITY WHATSOEVER AND DISCLAIMS ANY EXPRESS, IMPLIED OR STATUTORY WARRANTY RELATING TO ITS PRODUCTS INCLUDING, BUT NOT LIMITED TO, THE IMPLIED WARRANTY OF MERCHANTABILITY, FITNESS FOR A PARTICULAR PURPOSE, OR NONINFRINGEMENT. IN NO EVENT SHALL ENTERPRISE SOFTWARE SOLUTIONS, LLC BE LIABLE FOR ANY DIRECT, INDIRECT, CONSEQUENTIAL, PUNITIVE, SPECIAL OR INCIDENTAL DAMAGES (INCLUDING, WITHOUT LIMITATION, DAMAGES FOR LOSS OF PROFITS, BUSINESS INTERRUPTION OR LOSS OF INFORMATION) ARISING OUT OF THE USE OR INABILITY TO USE THIS DOCUMENT, EVEN IF ENTERPRISE SOFTWARE SOLUTIONS, LLC HAS BEEN ADVISED OF THE POSSIBILITY OF SUCH DAMAGES. Enterprise Software Solutions, LLC makes no representations or warranties with respect to the accuracy or completeness of the contents of this document and reserves the right to make changes to specifications and product descriptions at any time without notice. Enterprise Software Solutions, LLC does not make any commitment to update the information contained in this document.

If you have any questions regarding your potential use of this material, contact:

#### **Enterprise Software Solutions, LLC**

9333 Forsyth Park Drive, Suite H Charlotte, NC 28273 Phone: (888) 804-7089 E-mail: <u>info@entsoftsol.com</u> www.entsoftsol.com

# **Table of Contents**

| Prerequ  | isites and Deployment Checklist                        | 4  |
|----------|--------------------------------------------------------|----|
| Prere    | quisites                                               | 4  |
| Deplo    | byment Checklist                                       | 4  |
| Analysis | Services Data Collection (ASDC) Manager v4             | 5  |
| Instal   | lation Options                                         | 5  |
| Instal   | I the Analysis Server Data Collection Services Manager | 6  |
| Confi    | guration, security, licensing and auto updates         | 7  |
| a)       | Getting Started                                        | 7  |
| b)       | Database                                               | 8  |
| c)       | Automatic Updates                                      | 14 |
| d)       | Failover Clustering                                    | 15 |
| e)       | Services Credentials                                   | 15 |
| f)       | Licenses                                               |    |
| g)       | Services                                               | 20 |
| h)       | Client Application                                     | 22 |
| Compan   | nion for MS Analysis Server Client, v4                 | 22 |
| Starti   | ng or installing the Client                            | 22 |
| Regist   | tering a server                                        | 24 |
| Contact  | Information                                            | 27 |
| About E  | nterprise Software Solutions, LLC                      | 27 |

# Prerequisites and Deployment Checklist

#### **Prerequisites**

The following prerequisites are required for the proper operation of the Companion for MS Analysis Server:

- o Microsoft SQL Server 2008 Analysis Services 10.0 OLE DB Provider
- o Microsoft SQL Server 2008 Native Client
- o Microsoft Data Access Components (MDAC) 2.8 SP1

Most likely you will not have to install them since these Microsoft products usually are installed with the SQL Server installation.

### **Deployment Checklist**

#### Database location and size:

Select a centralized SQL Database server that will be used for storing collected data from all services. The database size will vary based on your settings. The software is self trimming, so old data (usually over 90 days) will be trimmed automatically. However please allow up to 1GB for the database.

#### Services Security:

Determine how the installed services will connect to the database server. If you are going to use SQL server authentication you can create the necessary SQL account with the Database Connection Wizard inside the ASDC Manager. If you are going to use windows integrated security, please precreate an AD resource account which will be used by the installed services. If you are installing the software on one server and will be storing the data in a local database, then you can use Network service or LocalSystem. All of the security settings are configurable in the ASDC Manager.

#### Self Updating Configuration:

If you are going to use the Enterprise Deployment scenario, please contact us and decide which IIS server inside your network will be used for deployment.

#### **Firewalls:**

The services run on the SSAS server itself. The clients establish secured communications authenticated by Active Directory on ports 10800 + 1 for each installed Instance. So a server with 10 installed SSAS instances will use ports 10800-10810.

# Analysis Services Data Collection (ASDC) Manager v4

### **Installation Options**

The Companion for MS Analysis Server consists of two applications:

- 1) AS Data Collection Services (ASDC) Manager (back end services)
- 2) Companion for MS Analysis Server (front end client)

AS Data Collection Services (ASDC) Manager is installed on every SSAS server. Once installed it is used to install and configure the AS Data Collection Service. The ASDC Manager supports multiple installed SSAS instances on the same server therefore once service is installed per SSAS Instance.

The Companion for MS Analysis Server is the client application that you can install on the SSAS server as well or on any client machine. You need to install it once per machine and then connect to all of the installed ASDC services.

The applications can be installed in 3 ways.

**1. Standard** - Download the setup **.msi** files from our web site and start the installation manually <a href="http://www.entsoftsol.com/downloads/CompanionForMSAnalysisServer/">http://www.entsoftsol.com/downloads/CompanionForMSAnalysisServer/</a>

Server setup:

AS\_x64ServiceSetup.msi – run on x64 bit servers (AMD64, x64)

AS\_x86ServiceSetup.msi – run on x32/x86 bit servers

Client Setup:

MSASCompanionSetup.msi – run on all Windows OS platforms (servers and workstations)

**2. Recommended** - Start the installation from our Click-Once website <u>http://www.entsoftsol.com/downloads/Setups/CompanionForMSAnalysisServer/</u>

**3.** Enterprise - For large corporate clients that require version control, Enterprise Software Solutions offers a custom built Click-Once deployment package that runs from the corporate IIS servers. Installed services and clients self-update from the internal corporate servers only.

This document provides a walk through using the recommended method. Start by visiting our deployment web site at: <u>http://www.entsoftsol.com/downloads/Setups/CompanionForMSAnalysisServer/</u>

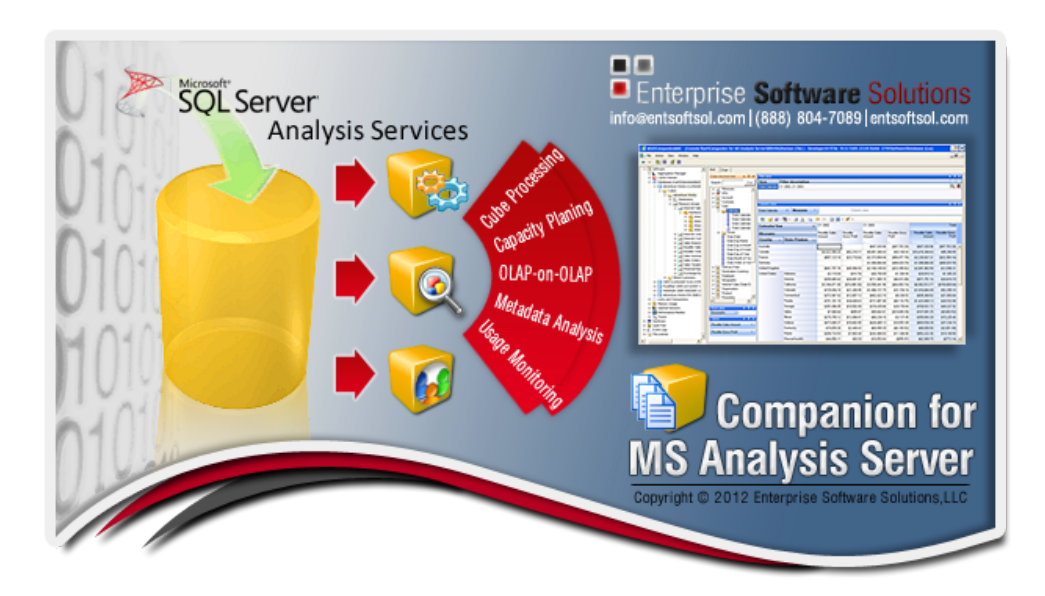

Most likely you will not have to install the prerequisites, however each prerequisite is provide with a hyper link to its download page.

Start with the server installation – the two buttons at the bottom of the list. Depending on your server OS type select x86 or x64 installation. Our services are optimized for best performance and run natively on the OS platform. Install the server component on every SSAS server that you want to work with. Itanium (ia64) platform is also supported. Please contact us for the latest build.

Finally install the client (first button in the list) on every server and/or workstation and connect to the AS Data Collection Services running on each monitored SSAS server.

## Install the Analysis Server Data Collection Services Manager

For the purposes of this walkthrough we will install the x64 server component. Click on the bottom link (Run Companion for MS Analysis Server – x64 Server) and you select Run when prompted.

a) At the Welcome Screen you are informed that it will install the ASDC Manager. Click **Next** 

| H AS Data Collection Services Manager                                                                                                    |                                                                                                    |
|----------------------------------------------------------------------------------------------------|----------------------------------------------------------------------------------------------------|
| Companion for<br>MS Analysis Server                                                                                                    | Enterprise Software Solutions                                                                       |
| The installer will guide you through the steps required to install AS on your computer.                                                                                                    | Data Collection Services Manager                                                                    |
| WARNING: This computer program is protected by copyright law<br>Unauthorized duplication or distribution of this program, or any por<br>or criminal penalties, and will be prosecuted to the maximum exter | and international treaties.<br>tion of it, may result in severe civil<br>it possible under the law. |
| Cancel                                                                                                    | < Back Next >                                                                                       |

**b)** Please choose the folder where you want the AS Data Collection Services Manager to be installed. Once installed in this folder, the installation path will be remembered. If you uninstall the ASDC Manager and reinstall it, it will automatically point to this folder.

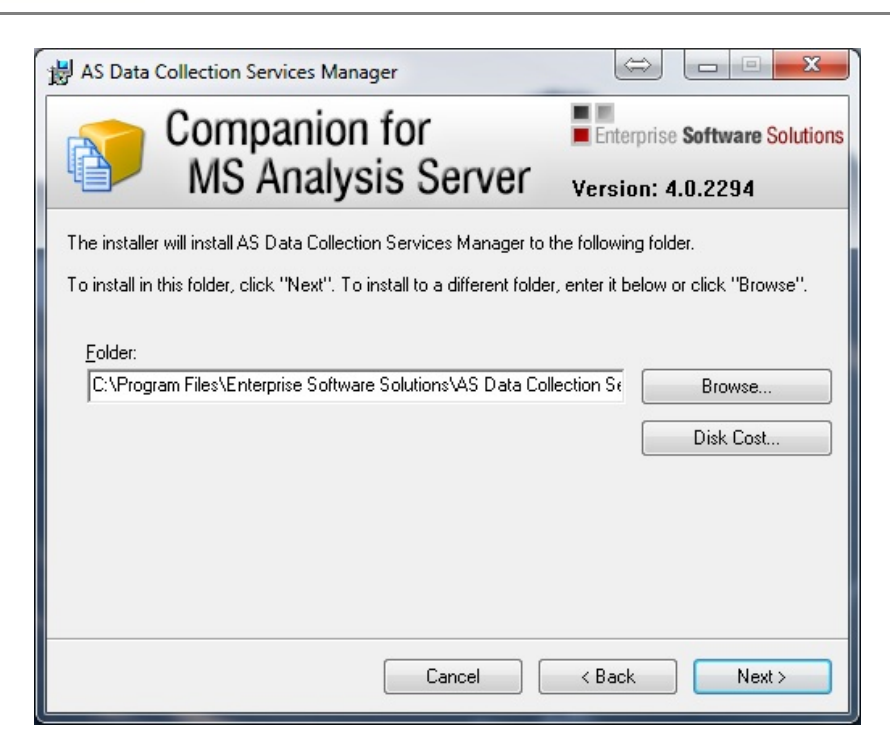

c) Next, Next and then Close. The installation of the AS Data Collection Services (ASDC) Manager is complete. The setup automatically starts the ASDC Manager.

### Configuration, security, licensing and auto updates

#### a) Getting Started

When you start the ASDC Manager it will usually take you directly to the Database step or to the Services step. However at any time you can go back to the Getting Started and get a general overview of each step, the current version of the ASDC Manager and the installation path.

| AS Data Collection Services Configur<br>Enterprise Software Solutions<br>Companion for<br>AS Data Collection Serv | ation Manager Configuration Manager Version: 4.0.2294.0                                                                                                    |  |  |  |  |  |
|----------------------------------------------------------------------------------------------------|----------------------------------------------------------------------------------------------------|--|--|--|--|--|
| Getting Started                                                                                                   |                                                                                                    |  |  |  |  |  |
| atabase                                                                                                    | The AS Data Collection Services Manager helps you create the storage database. It also installs and configures the AS Data Collection services targeting either single or multiple SSAS instances installed on the current cancer. It helps configure Automatic Unders and Laurehar the click configure and the current cancer. |  |  |  |  |  |
| 🧈 Automatic Updates                                                                                               | <ol> <li>Database - first configure the storage database. All services will use this database connection string<br/>to connect and store information.</li> </ol>                                                                                                    |  |  |  |  |  |
| 😻 Failover Clustering                                                                                             | 2. Automatic Updates - configure the service(s) to auto-update as new versions are available                                                                                                    |  |  |  |  |  |
| Services Credentials                                                                                              | <ol><li>Failover Clustering - if you are running a Failover Cluster let the Manager register the cluster<br/>resources</li></ol>                                                                                                    |  |  |  |  |  |
| Licenses                                                                                                    | <ol> <li>Services Credentials - select the security context of the service(s). Make sure that the security context<br/>account has administrative rights to your SSAS instance.</li> </ol>                                                                                                    |  |  |  |  |  |
| G Services                                                                                                    | <ol> <li>Licenses - Issue licenses for the locally installed services. In a cluster environment issue licenses for<br/>the current node without baying to failover the Analysis Server resources.</li> </ol>                                                                                                    |  |  |  |  |  |
| ight Client Application                                                                                           | 6. Services - This cluster aware node helps you Install, Uninstall, Start and Stop the AS Data Collection<br>Services                                                                                                    |  |  |  |  |  |
|                                                                                                    | Manager Version: 4.0.2294.0                                                                                                    |  |  |  |  |  |
|                                                                                                    | Running Folder: C:\Program Files\Enterprise Software Solutions\AS Data Collection S                                                                                                    |  |  |  |  |  |
| Results LoadPrerequistes: Installed SSAS instances have been loaded. LoadPrerequistes: finished. +                |                                                                                                    |  |  |  |  |  |
| Open Log File Olear Copy                                                                                          |                                                                                                    |  |  |  |  |  |
| Contact Us                                                                                                    | < Prev Next > Ext                                                                                                    |  |  |  |  |  |

### b) Database

If this is the first time that you are installing the Manager on this SSAS server, you will be welcomed with a screen that explains the initial steps necessary to get you started

| AS Data Collection Services Configuration<br>Companion for MS Ana<br>As Data Collection Services Configura | n Manager<br>ysis Server<br>tion Manager<br>version: 4.0.2293.0                                                                                                    | ×                     |
|----------------------------------------------------------------------------------------------------|----------------------------------------------------------------------------------------------------|-----------------------|
| 🖨 Getting Started                                                                                          | Database Settings                                                                                                    |                       |
| 😑 Database                                                                                                 | AS Data Collection services can store data into the same database, making it easy to report<br>over multiple SSAS instances. Use the Database Setup Wizard to create the initial database                                  | Database Setup Wizard |
| PAutomatic Updates                                                                                         | or update the current database to the latest version if necessary.                                                                                                    |                       |
| 🗭 Failover Clustering                                                                                      | Warning                                                                                                    | Edit Connection       |
| Services Credentials                                                                                       |                                                                                                    |                       |
| Licenses                                                                                                   | It appears that this is the first time you are using the AS Data<br>Collection Services Manager.<br>Get started by using the Database Connection Wizard.<br>Then go through each of the steps in the left navigation menu. |                       |
| Section Application                                                                                        | Finally install the client and register your SSAS instance.                                                                                                    | Apply                 |
|                                                                                                    | ОК                                                                                                    |                       |
|                                                                                                    |                                                                                                    |                       |
|                                                                                                    | Results                                                                                                    |                       |
|                                                                                                    | LoadPrerequisites: Trying to connect to the SQL Server<br>LoadPrerequisites: There is no connection string.                                                                                                    | ▲<br>_                |
|                                                                                                    | Open Log File Clea                                                                                                    | r Copy                |
| 3 Contact Us                                                                                               | < Prev Next >                                                                                                    | Exit                  |

If you have already installed the manager before, the database connection string is remembered and suggested that you use it.

#### **Database Setup Wizard**

The ASDC Manager uses a centralized SQL server database storage for all monitored SSAS instances. This allows you to compare server performance, generate centralized reports, review storage, execution times and more. If this is not the first time you are configuring the ASDC Manager the database connection string will be remembered for you. If this is the first time you will be asked to select the SQL server that you want to be used for the centralized database.

At this point you are asked for the server name and administrative credentials to connect to the server. These credentials will not be saved nor used after the wizard completes. They are used to establish an administrative connection to the SQL server in order to detect an installed database or to create a new one. Fill in the server name and authentication type and click **Test Connection** to confirm connectivity.

| abase Configuration Wizar<br>Database Setup Wiza<br>se this wizard to create or upo | d<br>ard<br>date the AS Data Collection servic                       | es database                                                             | 384             |
|-------------------------------------------------------------------------------------|----------------------------------------------------------------------|-------------------------------------------------------------------------|-----------------|
| SQL Server                                                                          | Select a SQL Server<br>Choose a local or ren<br>provide account that | note instance of a SQL Server and<br>has permissions to connect to that | server.         |
| 🌡 Credentials                                                                       | Connect to SQL Server                                                | -                                                                       |                 |
| Summary                                                                             | Server Name:<br>Authentication Type:                                 | (local)<br>Windows Authentication                                       |                 |
|                                                                                     | Usemame:<br>Password                                                 |                                                                         |                 |
|                                                                                     |                                                                      | L <u>í</u>                                                              | Test Connection |
|                                                                                     |                                                                      |                                                                         |                 |
|                                                                                     |                                                                      |                                                                         |                 |
|                                                                                     |                                                                      | < Back Next                                                             | > Cancel Help   |

The ASDC Manager checks if the **ASDataCollectionDB** exists on the server. If it does not exist it will ask you to create it.

| Database Configuration Wizard                           |                                                                                                    |
|---------------------------------------------------------|----------------------------------------------------------------------------------------------------|
| Database Setup Wiza<br>Use this wizard to create or upd | rd<br>ate the AS Data Collection services database                                                                                                    |
| SQL Server                                              | Create a new database or choose an existing one.<br>Select one of the following options to create a new database or select an existing one to use.                              |
| 🖯 Database                                              |                                                                                                    |
| 🜡 Credentials                                           | Select a task from the following list:                                                                                                    |
| Summary Summary                                         | <ul> <li>Create a new ASDataCollectionDB database</li> <li>Create New Database</li> <li>Use an existing ASDataCollectionDB database</li> <li>Name:</li> <li>Version:</li> </ul> |
|                                                         | < Back Next > Cancel Help                                                                                                    |

The create process uses SQL statements to create the tables, stored procedures, views and functions, thus allowing you to install the database remotely.

| Database Configuration Wizard                               | And Manager Amount (12) (2001)                                                                                                    | ×           |
|-------------------------------------------------------------|----------------------------------------------------------------------------------------------------|-------------|
| Database Setup Wizard<br>Use this wizard to create or updat | d<br>e the AS Data Collection services database                                                                                           |             |
| SQL Server                                                  | Create a new database or choose an existing one.<br>Select one of the following options to create a new database or select an existing of | one to use. |
| 😸 Database                                                  |                                                                                                    |             |
| Sum Creating                                                | a new ASDataCollectionDB database. Please wait<br>database, tables, views and functions                                                   |             |
|                                                             | Name:                                                                                                    |             |
|                                                             | Version:                                                                                                    |             |
|                                                             | < Back Next > Cancel                                                                                                    | Help        |

If an existing database is found on the SQL Server but it is in version 3.x then it needs to be upgraded to version 4.x. The **ASDC Manager** prompts you regarding this step.

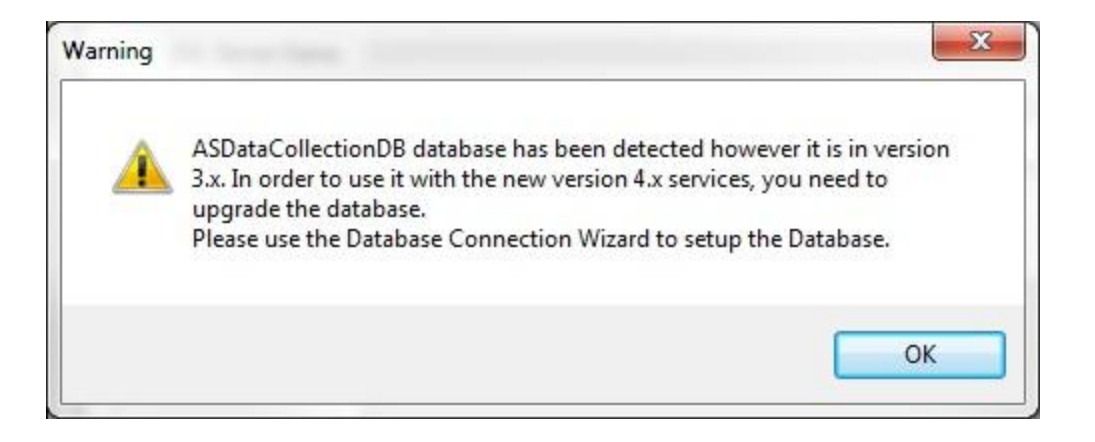

If the database already exits but it is not at version 4, the Manager will give you the option to upgrade it. Please notice that once upgraded the database cannot be reverted back to version 3. Please make a backup of the database before upgrading.

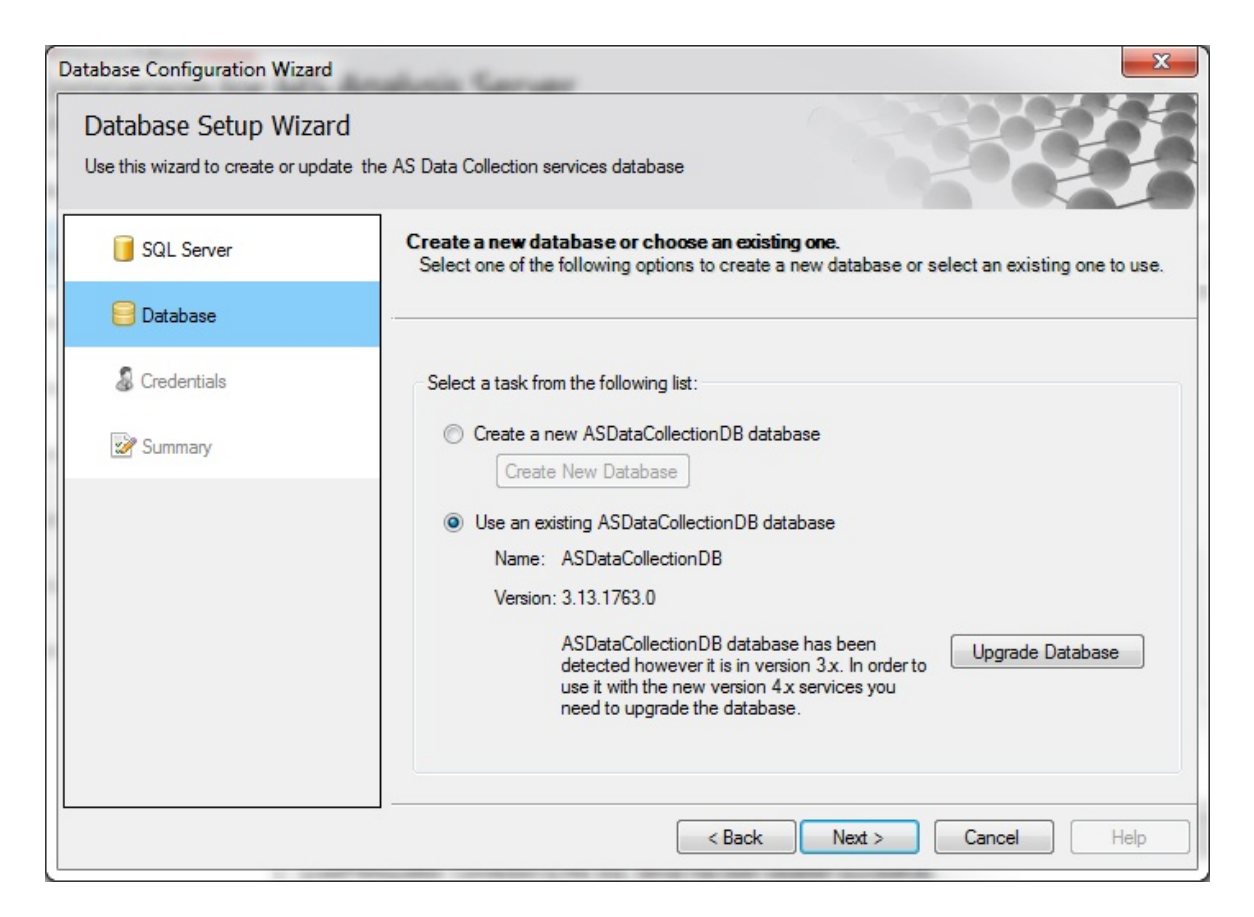

If the database is found and it is in version 4, the **ASDC Manager** gives you the option to use the selected Database.

| Database Configuration Wizard                           | ×                                                                                                    |
|---------------------------------------------------------|----------------------------------------------------------------------------------------------------|
| Database Setup Wiza<br>Use this wizard to create or upd | rd<br>ate the AS Data Collection services database                                                                                                 |
| 📔 SQL Server                                            | Create a new database or choose an existing one.<br>Select one of the following options to create a new database or select an existing one to use. |
| 😑 Database                                              | · · · · · · · · · · · · · · · · · · ·                                                                                                    |
| 🜡 Credentials                                           | Select a task from the following list:                                                                                                    |
| Summary                                                 | <ul> <li>Create a new ASDataCollectionDB database</li> <li>Create New Database</li> <li>Use an existing ASDataCollectionDB database</li> </ul>     |
|                                                         | Name: ASDataCollectionDB                                                                                                    |
|                                                         | Version: 4.0.2260.0                                                                                                    |
|                                                         | < Back Next > Cancel Help                                                                                                    |

The initial version of the database has to be in version 4, however it does not have to be the latest version. The database version is controlled by the installed services. They update it to the latest version when they self update. The Client can also update the database if it is allowed to. You do not have to manually upgrade the database.

Click Next

#### Credentials for the installed services to use when connecting to the database

At this screen you are asked for the credentials that are to be used by the installed services connect to the database. If you use **Windows Authentication**, then the service's configured security context will be used to connect to the SQL server: LocalSystem if locally installed database, NetworkService if database is on another server or **DOMAIN\UserAccount** to use a resource account. You can set the service's credentials at the Service's Credentials step. If you use SQL Server Authentication you are asked for a **UserName** and **Password**.

| Database Configuration Wizard<br>Database Setup Wizard<br>Use this wizard to create or update | the AS Data Collection services da                                      | atabase                                                                                 |
|-----------------------------------------------------------------------------------------------|-------------------------------------------------------------------------|-----------------------------------------------------------------------------------------|
| 📔 SQL Server<br>😇 Database                                                                    | Credentials<br>Specify the credentials of<br>will use to connect to the | an existing account that the AS Data Collection service<br>ASDataCollectionDB database. |
| 🕹 Credentials                                                                                 | Credentials:                                                            |                                                                                         |
| Summary                                                                                       | Authentication Type:<br>Usemame:<br>Password:                           | SQL Server Authentication  asdc  •••••  Create Login  Test Connection                   |
|                                                                                               |                                                                         | < Back Next > Cancel Help                                                               |

Once you provide the username and password to be used when connecting to the SQL Server click on the Test Connection button to verify the account. If you have provided an invalid account or the account does not exist, you will be prompted.

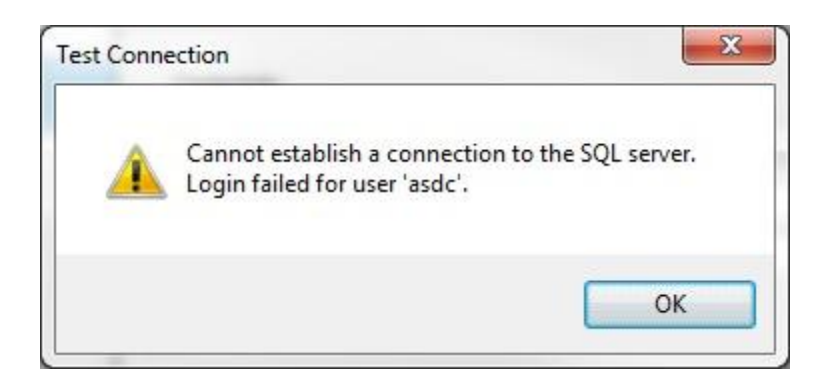

If you have not created the account already, you can type in a new username and set a password and click Create Login. The created login will be given **dbo** rights to the **ASDataCollectionDB** database only.

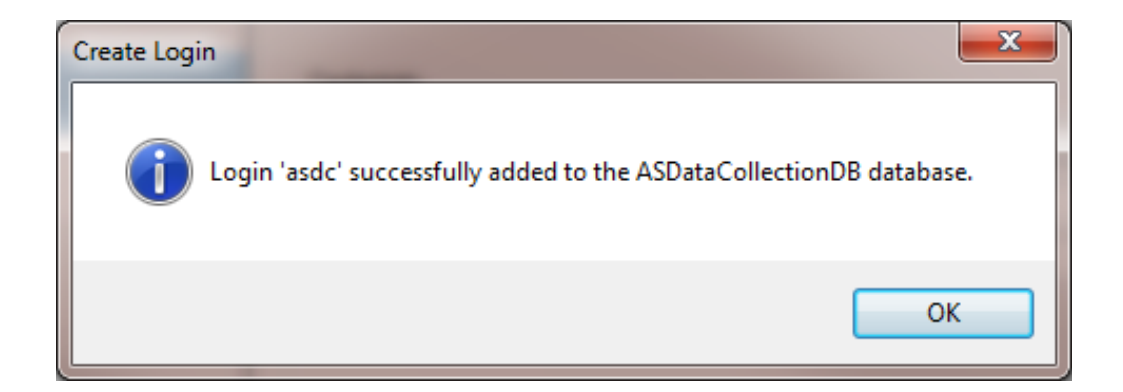

Once the security credentials are configured, click **Test Connection**. When ready, click **Next**.

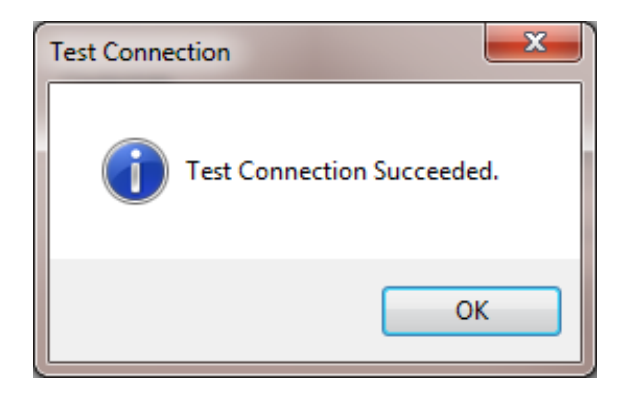

#### Summary

The Summary page gives you the configured database connection string that all of the locally installed services will use. Once you click Finish, the string is preserved in the registry so next time you start the **ASDC Manager** it will be reused. If you are concerned about passwords stored as text, please use Windows Integrated access to the SQL Server database. Click **Finish**.

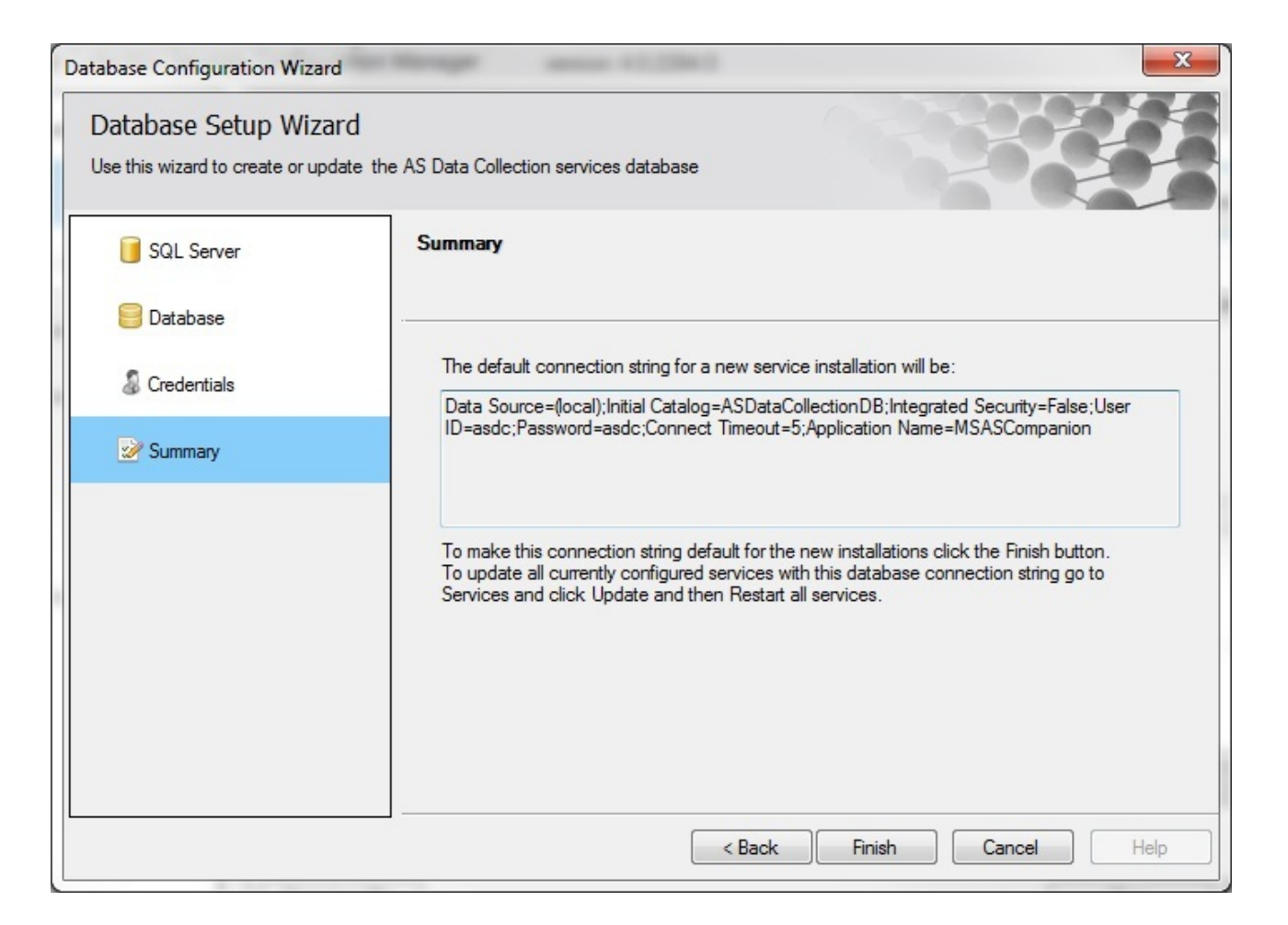

#### c) Automatic Updates

Click on the automatic updates and you will be presented with the settings that manage how the services auto-update. You can disable the automatic updates by unchecking the check box – Check for Update. You can specify the time of day when you want the services to self update. If your company requires version control and you want to control which versions of the services are updated, then you need to change the Update URL to your internal IIS endpoint where you can deploy the latest updates provided by ESS. All installed services are updated to the same version at the same time. If you want to manually check for an update, click – Check for Update button. If there is a new version, it will show on the right and the button will change to Download and Install. Check the logs in the bottom Results panel.

| AS Data Collection Services Configurations<br>Enterprise Software Solutions<br>Companion for<br>AS Data Collection Serv | ation Manager                                                                                                    |
|----------------------------------------------------------------------------------------------------|----------------------------------------------------------------------------------------------------|
| Getting Started     Getting Started     Database     Automatic Updates     S     Failover Clustering                    | Automatic Updates      The AS Data Collection Services Configuration Manager can update itself and the locally installed services.     Use our public web site URL for the latest version. For additional control and strict versioning change the     Update URL to point to your internal IIS server and deploy update files as necessary.      Automatic Update Settings      Update URL: http://www.entsoftsol.com/downloads/CompanionForMSAnalysisServer/ASDataCollectionServiceUpdate      @ Check for Update and Automatic Install at 04 am      Save |
| Services                                                                                                    | Check for New Update Availability<br>Check For Update There are no new updates.                                                                                                    |
|                                                                                                    | Results         The Loense has been written into a text file.         Check ForUpdate: There are no new updates.         Open Log File         Open Log File                                                                                                    |
| 🔗 Contact Us                                                                                                    | < Prev Next > Ext                                                                                                    |

### d) Failover Clustering

If you are installing the Manager in a Windows 2003 or Windows 2008 Failover Clustering Environment, then you will be positioned at the Failover Clustering step where you have to specify the Cluster related settings. For this walkthrough we are not setting up the Manager in a cluster environment. However we recommend that you create a resource AD account to be used by the ASDC Manager and install each service to run in the security context of this account. The ASDC Manager will install the necessary cluster resources and setup proper dependencies. Call us for details.

#### e) Services Credentials

The Services Credentials step allows you to select the security context of the AS Data Collection Service (InstanceName). The selected account will be used on each service that is installed at the Services Step. If you do not want to run all of your installed services in this single security account context, then skip this step, install the services and manually change the security context of each installed service. If using AD integrated authentication to connect to the database server make sure that each security context account for each installed service can access the ASDataCollectionDB database.

If you have only one SSAS server and it is also the SQL database server, then you can choose Local System. The newly installed services will run under the LocalSystem security context. If your database server is on another machine or if you have multiple SSAS servers that you want to monitor and want all of your data to be in a centralized storage, you can also choose NetworkService. Make sure that you give the NetworkService account access to the SQL database.

| AS Data Collection Servi | ces Contiguration Manager version: 4.0.2294.0                       |                                 |
|--------------------------|---------------------------------------------------------------------|---------------------------------|
| Getting Started          | Services Credentials                                                |                                 |
| Database                 | Specify a built-in account or Windows domain user account to run th | e AS Data Collection Service(s) |
| 루 Automatic Updates      | AS Data Collection Service(s) Account                               |                                 |
| 💞 Failover Clustering    | Use built-in account: Local System                                  |                                 |
| Services Credentials     | Use user account:  Account (domain\user):                           | ]                               |
| Licenses                 | Password.                                                           |                                 |
| Services                 | Apply                                                               |                                 |
| Client Application       |                                                                     |                                 |
|                          |                                                                     |                                 |
|                          |                                                                     |                                 |
|                          |                                                                     |                                 |
|                          | LoadPrerequistes: Installed SSAS instances have been loaded.        |                                 |
|                          | LoadPrerequisites: finished.                                        |                                 |

On most installations you would normally have a dedicated AD resource account that has administrative access rights to the SSAS instance and **dbo owner** rights to the **ASDataCollectionDB SQL database**. In this case, please provide the **DOMAIN\UserName** and password credentials and click Apply to save the information. The ASDC Manager will test the account to confirm the password, but it will not test the database connectivity. Please make sure that this account has **dbo owner** rights to the database.

| AS Data Collection Services Configura                                        | tion Manager                                                           |                          |                           |                               |
|------------------------------------------------------------------------------|------------------------------------------------------------------------|--------------------------|---------------------------|-------------------------------|
| Enterprise Software Solutions<br>Companion for<br>AS Data Collection Service | MS Analysis Server                                                     | version: 4.0.2294.0      |                           |                               |
| 🛱 Getting Started                                                            | Services Credentials                                                   |                          |                           |                               |
| 😝 Database                                                                   | Specify a built-in ac                                                  | count or Windows domain  | user account to run the A | AS Data Collection Service(s) |
| 루 Automatic Updates                                                          | AS Data Collection Service(s) Ac                                       | count                    |                           |                               |
| 💖 Failover Clustering                                                        | O Use built-in account:                                                | Local System             | Ŧ                         |                               |
| Services Credentials                                                         | <ul> <li>Use user account:<br/>Account (domain\user):</li> </ul>       | ENTSOFTSOL/vcaASDC       |                           |                               |
| Licenses                                                                     | Password:                                                              | •••••                    |                           |                               |
| G Services                                                                   |                                                                        |                          | Apply                     |                               |
| Gent Application                                                             |                                                                        |                          |                           |                               |
|                                                                              |                                                                        |                          |                           |                               |
|                                                                              |                                                                        |                          |                           |                               |
|                                                                              | Results                                                                |                          |                           |                               |
|                                                                              | LoadPrerequisites: Installed SSAS inst<br>LoadPrerequisites: finished. | tances have been loaded. |                           |                               |
|                                                                              | Open Log File                                                          |                          |                           | Clear Copy                    |
| Contact Us                                                                   |                                                                        |                          | < Prev                    | Next > Ext                    |

### f) Licenses

The ASDC Manager will first take you to the Services step so you can install the services first. Once the services are installed, please click on the Licenses step.

The grid shows all of the installed SSAS instances. You can request, import and export a license for each SSAS instance. If you want to review all licenses (for all registered SSAS instances) check the check box – Show all licenses in the database.

| AS Data Collection Serv | rices Configuration Manager          | version  | : 4.0.2294.0            |                   |          |              |
|-------------------------|--------------------------------------|----------|-------------------------|-------------------|----------|--------------|
| 🛱 Getting Started       | Licenses                             |          |                         |                   |          |              |
| <b>a</b>                | Analysis Server Instance             | ServerID | OS Serial Number        | License Status    | Exp Date | Request Lice |
| 🐸 Database              | 17                                   | 1        | 00392-918-5000002-85633 | No License found. |          | Delete Lice  |
| FAutomatic Updates      | 17\SQL2012                           | 2        | 00392-918-5000002-85633 | Vo License found. |          | Import Licer |
|                         |                                      |          |                         |                   |          | Export Lice  |
| 💖 Failover Clustering   |                                      |          |                         |                   |          | Refresh Lice |
|                         |                                      |          |                         |                   |          | *            |
|                         |                                      |          |                         |                   |          |              |
| Market Services         |                                      |          |                         |                   |          | Open in Note |
| Services                | Results<br>Service has been started. | _        |                         |                   |          | Open in Note |

Click on Request license and for now obtain 60 days license. Alternatively you can purchase per Instance with single user or Per Instance with Unlimited users:

| icense Term:   |                                 | License Type:                                                 |
|----------------|---------------------------------|---------------------------------------------------------------|
| 🔘 New 1-Y      | ear License                     | Per Server Instance                                           |
| 60-Day         | Trial License                   | 🔘 Per Client                                                  |
| icense Inform  | ation                           |                                                               |
| Analysis Se    | rver Instance Name: I7          |                                                               |
| Client Mach    | ine Name: I7                    |                                                               |
| Requesit       | st License On-Line 💿 Write Lice | nse Request to file and email it to: licensing@entsoftsol.com |
| Contact Inform | Company Name                    |                                                               |
| First Name:    | First                           |                                                               |
| Last Name:     | Name                            |                                                               |
| Phone:         | (888) 804-7089                  |                                                               |
| Email:         | info@entsoftsol.com             |                                                               |
| Promo:         |                                 |                                                               |
|                |                                 |                                                               |
|                |                                 |                                                               |

Click on the request button and the license will be automatically acquired and updates in the database.

| Request License   | ×                           |
|-------------------|-----------------------------|
| A new License has | been acquired successfully. |
|                   | ОК                          |

Now you can see the service licensed and the actual license content. You can export it and keep it safe. If you did not purchase your license online and have obtained it through email, use the **Import License button** to assign the license to the appropriate service.

| AS Data Collection Serv | MS Analysis Serv<br>rices Configuration Manager                                                                                                    | /er<br>version                         | : 4.0.2294.0                                                                             |                                          |                       |                  |
|-------------------------|----------------------------------------------------------------------------------------------------|----------------------------------------|------------------------------------------------------------------------------------------|------------------------------------------|-----------------------|------------------|
| 🛱 Getting Started       | Licenses                                                                                                    |                                        |                                                                                          |                                          |                       |                  |
|                         | Analysis Server Instance                                                                                                    | ServerID                               | OS Serial Number                                                                         | License Status                           | Exp Date              | Request License  |
| 😑 Database              | 17                                                                                                    |                                        | 00392-918-5000002-85633                                                                  | 🔮 License is valid.                      | 2012-11-12            | Delete License   |
| 루 Automatic Updates     | 17\SQL2012                                                                                                    | 2                                      | 00392-918-5000002-85633                                                                  | No License found.                        |                       | Import License   |
| 💖 Failover Clustering   |                                                                                                    |                                        |                                                                                          |                                          |                       | Export License   |
| Services Credentials    |                                                                                                    |                                        |                                                                                          |                                          |                       | Refresh Licenses |
| Licenses                | Show All Licenses in the                                                                                                    | database (not o                        | nly for this machine)                                                                    |                                          |                       | 1                |
| M Services              | - <license dc="ent&lt;br" expdate="&lt;br&gt;Domain="><product name="&lt;/td&gt;&lt;td&gt;2012-11-12&lt;br&gt;tsoftsol,DC=&lt;br&gt;MSASCompa&lt;/td&gt;&lt;td&gt;" seats="1" type="Trial"  <br="">local" Source=""&gt;<br/>mion" Fingerprint="fl/Mni<br/>"Ta"   ump="troppage.org</product></license> | Version="Full"<br>ipYDsY=" />          | Ξ                                                                                        |                                          |                       |                  |
| P Client Application    | SCAEC524D68<br>Fingerprint="fig<br>Misc="f8377fb                                                                                                    | C" SN="0039<br>dZehbpH2m<br>1da0b67007 | 17 001D= 1F00B220-00<br>92-918-5000002-85633<br>qkpBc0ZXI7u2p1w="<br>1adcbacac3826a669ed | 0C0-0700-D9E4-<br>)"<br>540fd38562808a93 | da47471978fc          | 2                |
|                         | <client <="" name="17&lt;/td&gt;&lt;td&gt;" td="" uuid="1F0&lt;/td&gt;&lt;td&gt;0B220-00C6-0700-D9E4&lt;/td&gt;&lt;td&gt;I-BCAEC524D68C"><td>-</td><td>Open in Notepad</td></client>                                                                                                    | -                                      | Open in Notepad                                                                          |                                          |                       |                  |
|                         | <u>SN="00392-91</u>                                                                                                    | 8-5000002-                             | 85633"                                                                                   |                                          |                       | Open Folder      |
|                         | De sulta                                                                                                    |                                        |                                                                                          |                                          |                       |                  |
|                         | IcenseFilePath=[C:\Prog<br>The License has been written                                                                                                    | ram Files\Enterp<br>into a text file.  | rise Software Solutions\AS Dat                                                           | a Collection Services Ma                 | nager\Licenses\17_17_ | License xml]     |
|                         |                                                                                                    |                                        |                                                                                          |                                          |                       |                  |

You need to install the ASDC service per each installed SSAS Instance. Do the same step for any additional installed services.

| AS Data Collection Services Configuration                                      | ion Manager                                                                                                    | - 1                                                                               |                                                                                                    |                                                           | $\Leftrightarrow$   |                                    |
|--------------------------------------------------------------------------------|----------------------------------------------------------------------------------------------------|-----------------------------------------------------------------------------------|----------------------------------------------------------------------------------------------------|-----------------------------------------------------------|---------------------|------------------------------------|
| Enterprise Software Solutions<br>Companion for N<br>AS Data Collection Service | <b>//S Analysis Serv</b><br>es Configuration Manager                                                                                                    | er<br>version:                                                                    | 4.0.2294.0                                                                                                    |                                                           |                     |                                    |
| 🛱 Getting Started                                                              | 📑 Licenses                                                                                                    |                                                                                   |                                                                                                    |                                                           |                     | -                                  |
| 📒 Database                                                                     | Analysis Server Instance                                                                                                    | ServerID<br>1                                                                     | OS Serial Number<br>00392-918-5000002-8563                                                                                              | License Status<br>3 🤡 License is valid.                   | Exp Date 2012-11-12 | Request License<br>Delete License  |
| 럊 Automatic Updates                                                            | 17\SQL2012                                                                                                    | 2                                                                                 | 00392-918-5000002-8563                                                                                                    | 3 🥑 License is valid.                                     | 2012-11-12          | Import License                     |
| 😻 Failover Clustering                                                          |                                                                                                    |                                                                                   |                                                                                                    |                                                           |                     | Export License<br>Refresh Licenses |
| Services Credentials                                                           |                                                                                                    |                                                                                   |                                                                                                    |                                                           |                     |                                    |
| Licenses                                                                       | Show All Licenses in the c                                                                                                    | latabase (not or                                                                  | nly for this machine)                                                                                                    |                                                           | *                   |                                    |
| ক্সি Services<br>েঞ্জি Client Application                                      | - <license dc="ents&lt;br" expdate="2&lt;br&gt;Domain="><product f19<="" name="N&lt;br&gt;&lt;AnalysisServerInst&lt;br&gt;BCAEC524D680&lt;br&gt;Fingerorint=" td=""><td>012-11-12"<br/>oftsol,DC=I<br/>ISASCompa<br/>ance Name='<br/>C" SN="0039<br/>IZehbpH2m</td><td>Seats="1" Type="Trial"<br/>ocal" Source=""&gt;<br/>nion" Fingerprint="fl/M<br/>17" UUID="1F00B220+<br/>2-918-5000002-8563<br/>akoBc0ZXI7u2p1w="</td><td>' Version="Full"<br/>nipYDsY=" /&gt;<br/>DOC6-0700-D9E4-<br/>3"</td><td>E</td><td></td></product></license> | 012-11-12"<br>oftsol,DC=I<br>ISASCompa<br>ance Name='<br>C" SN="0039<br>IZehbpH2m | Seats="1" Type="Trial"<br>ocal" Source=""><br>nion" Fingerprint="fl/M<br>17" UUID="1F00B220+<br>2-918-5000002-8563<br>akoBc0ZXI7u2p1w=" | ' Version="Full"<br>nipYDsY=" /><br>DOC6-0700-D9E4-<br>3" | E                   |                                    |
|                                                                                | Misc="f8377fb1<br><client <br="" name="I7">SN="00392-918</client>                                                                                                    | da0b67007<br>UUID="1F00<br>3-5000002-1                                            | 1adcbacac3826a669ec<br>08220-00C6-0700-D98<br>85633"                                                                                    | 1540fd38562808a9<br>E4-BCAEC524D68C"                      | 93da47471978fs<br>+ | Open in Notepad<br>Open Folder     |
|                                                                                | Results<br>License xml]<br>The License has been written in                                                                                                    | nto a text file.                                                                  |                                                                                                    |                                                           |                     | •                                  |
| Contact Us                                                                     | Open Log File                                                                                                    |                                                                                   |                                                                                                    | < Prev                                                    | Clear<br>Next >     | Copy                               |

#### g) Services

The manager will detect all installed SSAS instances and show them in the grid. You can install the AS Data Collection Service one instance at a time by clicking the Install button in the middle section. Alternatively you can click Install All and install the AS Data Collection Service on all SSAS instances. Use the Start All and Stop All to control all installed services at once. Review the Log file at the bottom if the installation does not go successfully. If you are installing in a failover clustering environment or if you have configured the services account in the Services Credentials step the username and password to be used as security credentials for the services will be used. If you want to change the service account credentials, please use go back to the Failover Clustering or Services so the new settings will be in affect. Alternatively you can use the windows services applet in the control panel. Default installation logon user for the service is Local System. Please make sure that Local System has administrative rights to the SSAS instance.

Click Install All to install AS Data Collection Service (InstanceName) for each detected SSAS Instance.

| AS Data Collection Services Configura | tion Manager<br>MS Analysis Server<br>res Configuration Manager version: 4.0.2294.0                                                                                                    |                   |
|---------------------------------------|----------------------------------------------------------------------------------------------------|-------------------|
| 🛱 Getting Started                     | 🚱 AS Data Collection Services                                                                                                    | 3 <sup>14</sup> 8 |
| 😑 Database                            | Analysis Server Instance         Status         Name         Version         Cluster Resou           17         A         Not Installed         AS Data Collection Service         Image: Collection Service         Image: Collection Service | Install All       |
| 루 Automatic Updates                   | I7\SQL2012 AS Data Collection Service (SQL2012)                                                                                                    | Start All         |
| 🗭 Failover Clustering                 |                                                                                                    | Stop All          |
| Services Credentials                  |                                                                                                    | Refresh           |
| Licenses                              | ۰ III ۲                                                                                                    |                   |
| 🚱 Services                            | Current Selected Service Information                                                                                                    | Install           |
| 🚱 Client Application                  | Name: AS Data Collection Service Startup Type:                                                                                                    | Uninstall         |
|                                       | Version: Logon User: LocalSystem Folder: C:\Program Files\Enterprise Software Solutions\AS Data Collection Services Manager\Instance.MSSQLSEF                                                                                                  |                   |
|                                       | Results<br>LoadPrerequisites: Installed SSAS instances have been loaded.<br>LoadPrerequisites: finished.                                                                                                    | *<br>*            |
|                                       | Open Log File Clear                                                                                                    | Сору              |
| 😡 Contact Us                          | < Prev Next >                                                                                                    | Exit              |

Click Start All to start all installed AS Data Collection Service (InstanceName) services.

| Enterprise Software Solutions<br>Companion for<br>AS Data Collection Servi | MS Analysis Serv                                 | er<br>version: 4.0  | 0.2294.0                             |                   |                 |               |
|----------------------------------------------------------------------------|--------------------------------------------------|---------------------|--------------------------------------|-------------------|-----------------|---------------|
| 🛱 Getting Started                                                          | 🚱 AS Data Collection                             | Services            |                                      |                   |                 |               |
|                                                                            | Analysis Server Instance                         | Status              | Name                                 | Version           | Cluster Resou   | Install All   |
| 📒 Database                                                                 | 17                                               | 🔶 Running           | AS Data Collection Service           | 4.0.2294.0        |                 | Uninstall All |
| # Automatic Updates                                                        | 17\SQL2012                                       | 🔶 Running           | AS Data Collection Service (SQL20    | 12) 4.0.2294.0    |                 | Start All     |
| 🗭 Failover Clustering                                                      |                                                  |                     |                                      |                   |                 | Stop All      |
| Services Credentials                                                       |                                                  |                     |                                      |                   |                 | Refresh       |
| Licenses                                                                   |                                                  |                     |                                      |                   | ۶.              |               |
| Services                                                                   | Current Selected Service In<br>Status: 🔶 Running | formation<br>Stop   | Pause Restart                        |                   |                 | Install       |
| 🚱 Client Application                                                       | News AS Data Caller                              | tion Constant       | Cinta Tana Ada                       |                   |                 | Uninstall     |
|                                                                            | Name: AS Data Collect                            | tion Service        | Startup Type: Auto                   | Sustem            |                 |               |
|                                                                            | Folder: C:\Program File                          | es\Enterprise Softw | are Solutions\AS Data Collection Sen | vices Manager\In: | stance.MSSQLSEF |               |
|                                                                            | Results<br>Service has been started.             |                     |                                      |                   |                 |               |
|                                                                            | Open Log File                                    | Installation comple | ted successfully                     |                   | Clear           | Сору          |
| C                                                                          |                                                  |                     |                                      |                   |                 |               |

#### h) Client Application

Finally, your services are configured, installed, licensed and ready to use all logging data to a centralized database. Now is time to start the client. You can start it by clicking on the first link which starts the Click-Once deployment. This is the recommended method. No installation necessary and it is self updating when new versions are available. For companies that require version control the link points to an internal IIS server. Alternatively you can use the second link that starts the MSI package. This method requires that when new versions are available, they are installed manually. More details on how to connect and monitor your SSAS instance are in the next section of this document.

| AS Data Collection Services Configu                                       | tion Manager                                                                                                    |
|---------------------------------------------------------------------------|----------------------------------------------------------------------------------------------------|
| Enterprise Software Solutions<br>Companion for<br>AS Data Collection Serv | MS Analysis Server<br>es Configuration Manager version: 4.0.2294.0                                                                                                    |
| 🛱 Getting Started                                                         | Glient Application                                                                                                    |
| 😑 Database                                                                | The Companion for MS Analysis Server client application can be started from our publicly available web site location, your internal web server location or it can be installed from an MSI package. When started from a URL location the client will self update every time we deploy a newer version. For stronger version control, |
| 루 Automatic Updates                                                       | change the Update URL to point to your internal web server and deploy new version as necessary.                                                                                                    |
| 🗭 Failover Clustering                                                     | Run or Install Copmanion for MS Analysis Server Client Application from web site URL                                                                                                    |
| Services Credentials                                                      | Install Copmanion for MS Analysis Server Client Application from MSI package                                                                                                    |
| Licenses                                                                  |                                                                                                    |
| M Services                                                                |                                                                                                    |
| S Client Application                                                      |                                                                                                    |
|                                                                           |                                                                                                    |
|                                                                           |                                                                                                    |
|                                                                           | Results                                                                                                    |
|                                                                           | CheckForUpdate: There are no new updates.<br>CheckForUpdate: There are no new updates.                                                                                                    |
|                                                                           | Open Log File Clear Copy                                                                                                    |
| Contact Us                                                                | < Prev Next > Exit                                                                                                    |

# Companion for MS Analysis Server Client, v4

### **Starting or installing the Client**

- The client application can be installed from an **.msi** file. This installation makes the application available to all users that are sharing the machine, however, it will also require that any updates are updated manually.
- The client application can also be started from the ASDC Manager application at the Client Application Stage
- The client can also be started from our or your internal IIS deployment web site: <u>http://www.entsoftsol.com/downloads/Setups/CompanionForMSAnalysisServer/</u>

For the purposes of this walkthrough, we will use the recommended method – starting the client from our deployment web site.

Once you click on the link to start the application it will first determine:

- If it is not installed it will install the latest version
- If it already installed it will check for a new version and prompt you to update it

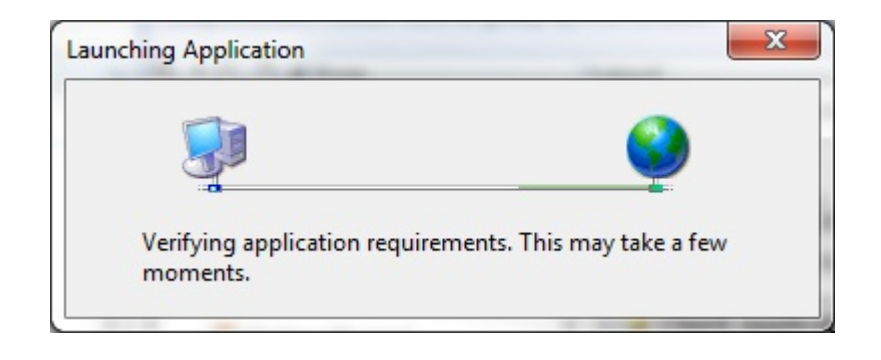

Since this is first time that we are installing the client, you are promptly with the application installation windows allowing you to verify the publisher and decide if you want to proceed with the installation.

| Do you want to install this application?                                    |         | Ŷ             |
|-----------------------------------------------------------------------------|---------|---------------|
| Name                                                                        |         |               |
| Companion for MS Analysis Services                                          |         |               |
| From (Hover over the string below to see the full domain www.entsoftsol.com | in):    |               |
| Publisher:                                                                  |         |               |
| Enterprise Software Solutions, LLC                                          |         |               |
|                                                                             | Install | Don't Install |

Click on the Publisher's link and confirm that the singing certificate is valid and issued to Enterprise Software Solutions, LLC. Do not proceed with the installation if the certificate is not valid or not issued to Enterprise Software Solutions, LLC.

| Gene | rai Details Certification Path                                                                                                    |
|------|----------------------------------------------------------------------------------------------------|
|      | Certificate Information                                                                                                    |
|      | <ul> <li>Fhis certificate is intended for the following purpose(s):</li> <li>Ensures software came from software publisher</li> <li>Protects software from alteration after publication</li> <li>2.16.840.1.114413.1.7.23.2</li> </ul> |
| -    | * Refer to the certification authority's statement for details.  Issued to: Enterprise Software Solutions, LLC                                                                                                    |
|      | Issued by: Go Daddy Secure Certification Authority                                                                                                    |
|      | Valid from 8/ 30/ 2012 to 10/ 11/ 2015                                                                                                    |
|      | Install Certificate Issuer Statement                                                                                                    |
| Lear |                                                                                                    |

The client installs and automatically starts.

| (0%) Insta                | alling Companion for MS Analysis Services 😂 💷 💷                                                                                              | x     |
|---------------------------|----------------------------------------------------------------------------------------------------|-------|
| Installir<br>This<br>duri | ing Companion for MS Analysis Services<br>is may take several minutes. You can use your computer to do other tasks<br>ring the installation. |       |
|                           | Name: Companion for MS Analysis Services                                                                                                    |       |
|                           | From: www.entsoftsol.com                                                                                                    |       |
|                           | Downloading: 282 KB of 45.9 MB                                                                                                    |       |
|                           |                                                                                                    | incel |

# **Registering a server**

Once you see the client running, right click at the root node and select Add Analysis Server

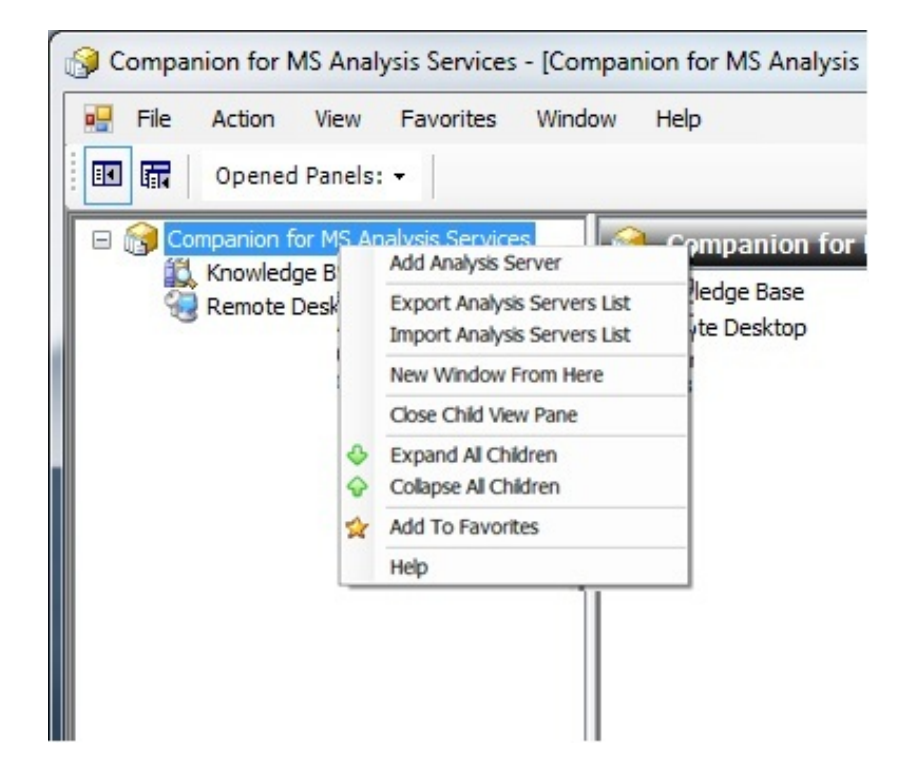

Type in the name of your SSAS server instance and click Connect

| Analysis Server: | 17                                      | - | ×  |
|------------------|-----------------------------------------|---|----|
| SQL Storage:     |                                         | * | 43 |
| SQL Credentials: | Automatically Received from the Service | • |    |

The client automatically connects to the installed **AS Data Collection Service** and registers the instance with the client.

| 😚 Companion for MS Analysis Services - [17 (Analysis Server 10.50.2500.0 - ENTSOFTSOL\ivan)] |                                                        |                                                                   |
|----------------------------------------------------------------------------------------------|--------------------------------------------------------|-------------------------------------------------------------------|
| Eile Action View Eavorites Window Help                                                       |                                                        | _ & ×                                                             |
| Dened Panels: -                                                                              |                                                        | Enterprise Software Solutions                                     |
| Remote Desktop                                                                               | 🧃 17 (Analysis Server 10.50.2500.0 - ENTSOFTS          | GOL\ivan) 🌟 🗋 🤡 🗙                                                 |
| If (Analysis Server 10.50.2500.0 - ENTSOFTSOL (ivan)                                         | Analysis Server Connection State                       | e: 📀 Open Check                                                   |
|                                                                                              | Refresh AS Data Collection Service State:              | Running Stop Restart                                              |
| 🗄 🥰 Cube Processing                                                                          |                                                        |                                                                   |
| 🕀 🛄 Metadata                                                                                 | AS Data Collection Service Status                      | :: Vorking                                                        |
| Analysis Server                                                                              |                                                        | • • • • • • • • • • • • • • • • • • •                             |
| M2M Optimizer                                                                                | Analysis Server Properties Analysis Server msmdsrv.ini | Settings / Data Collection Service Settings                       |
| Cache Warmer                                                                                 | Cancel Changer Save and Pertart                        |                                                                   |
| 🕀 🇾 Databases (LastSchemaUpdate)(LastProcessec                                               | Callel changes Save and Restart                        |                                                                   |
| A Locks and Transactions                                                                     | A Show All Categories General Performance              | e Monitor Trace Monitor DB Growth Event Log Cache Warmer          |
| MDX Studio                                                                                   |                                                        |                                                                   |
| Opened Sessions                                                                              | General                                                |                                                                   |
| 🕀 🕀 Time Travel                                                                              | Minimum Database Version Required                      | 4.0.0,0                                                           |
| Traces                                                                                       | Allowed Users Monitor Enabled                          | Off ·                                                             |
| 4 Quick Pad                                                                                  | Allowed Users                                          | Date Course (Incoll) Table Colden ACD-to Collection DD Table and  |
| Physical Server     Physical Server                                                          | SQL Connection String                                  | Data Source=(local);Initial Catalog=ASDataCollectionDB;Integrated |
|                                                                                              | Analysis Server Instance Name                          |                                                                   |
|                                                                                              | Depending Custom Freeze Made Freeze 1                  | 10801                                                             |
| Memory                                                                                       | Classics Teterus [feillissessed]                       |                                                                   |
| 🗄 💽 Network                                                                                  | CDU Threehold [miniseconds]                            | 10000                                                             |
| Event Logs                                                                                   | CPU Inreshold [percent]                                | 80                                                                |
| Server Health                                                                                | CDU Sample Interval [accords]                          |                                                                   |
| Mage PhysicalDisk -> Avg. Disk sec/Read                                                      | Number of CPU Samples                                  | 10                                                                |
| PhysicalDisk -> Avg. Disk sec/Write                                                          | Request Timeout Interval [seconds]                     | 60                                                                |
| PhysicalDisk -> Disk Bytes/sec                                                               | Minimum Session Duration [seconds]                     | 1                                                                 |
| PhysicalDisk -> Disk Transfers/sec     Network Interface -> Output Queue Length              | Log Schema Changes                                     | 0n                                                                |
| Network Interface -> Bytes Total/sec                                                         | Log Science enanges                                    |                                                                   |
| Network Interface -> Packets/sec                                                             |                                                        |                                                                   |
| MSAS -> Threads                                                                              |                                                        |                                                                   |
| MSAS -> Processing -                                                                         |                                                        |                                                                   |
|                                                                                              |                                                        |                                                                   |
| - Q, ↔ ↔ X                                                                                   |                                                        |                                                                   |
|                                                                                              | ·                                                      |                                                                   |
|                                                                                              |                                                        |                                                                   |

If you have not obtained a license in the ASDC Manager, you will be prompted to either provide a license or obtain one over the internet (60 days full trial or purchase a license).

This completes the initial installation. Next, install the **ASDC Manager** on other SSAS servers and the client on other workstations and servers. Monitor and work with all of your SSAS instances from a centralized application.

# **Contact Information**

#### **Enterprise Software Solutions, LLC**

Email:info@entsoftsol.comPhone:(888) 804-7089Website:www.entsoftsol.com

#### Offices

| United States                                                                                                    | Colombia                                                                                                    |
|----------------------------------------------------------------------------------------------------|----------------------------------------------------------------------------------------------------|
| 9333 Forsyth Park Drive, Suite I                                                                                                    | CALLE 3 SUR No. 41-65 OFICINA 403                                                                                                 |
| Charlotte, NC 28273                                                                                                    | Medellín, Colombia                                                                                                    |
| Phone: +1 704 644 8837                                                                                                    | Phone: (57+4) 444 00 29                                                                                                    |
| E-mail: info@entsoftsol.com                                                                                                    | E-mail: <u>igerencia@entsoftsol.com</u>                                                                                           |
| South Africa<br>69 Cachet Street<br>Lambton, Gauteng 1401<br>Phone: +27118277032<br>Cell: +27836769948<br>E-mail: modelwaresystems@entsoftsol.com | <b>Bulgaria</b><br>548 Alexander Malinov Blvd.,<br>Sofia, BG 1729<br>Phone: +359 2 8777 246<br>E-mail: <u>info@entsoftsol.com</u> |

# About Enterprise Software Solutions, LLC

Enterprise Software Solutions has developed an innovative set of products to help you persistently monitor and proactively manage your IT software resources, allowing you to gain better control of database performance, data delivery and communications flow. Enterprise Software Solutions specializes in the Microsoft SQL Server Stack – SQL, SSAS and Reporting Services. The company's initial product Companion for MS SQL Server debuted over 7 years ago and was the first product to provide details of the inner workings of the MS SQL server. ESS invented the Deadlock monitor, Time Travel and Forensics Analyzer. Followed by the Companion for MS Analysis Server, ESS once again was the innovator of the Resource Governor and Cache Warmer.

Due to our vast experience in data design, systems engineering and IT management, we understand the significant constraints and obstacles many companies face with information management. We place that understanding at the center of every product and service we offer, from database management and business intelligence tools to custom solutions and consulting.